# How to Set Up a Fundraising Project

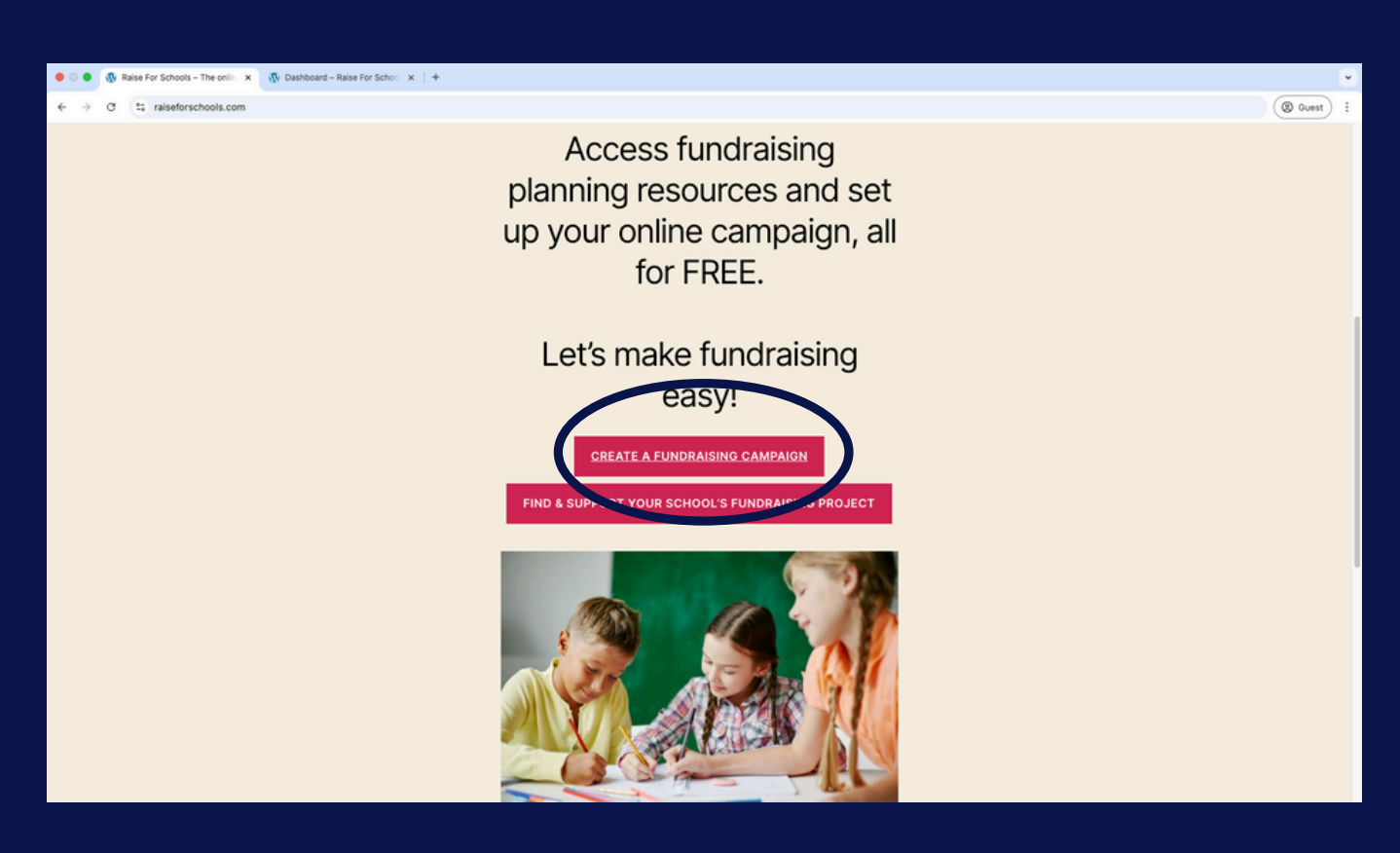

#### Click 'Create a Fundraising Campaign' to begin

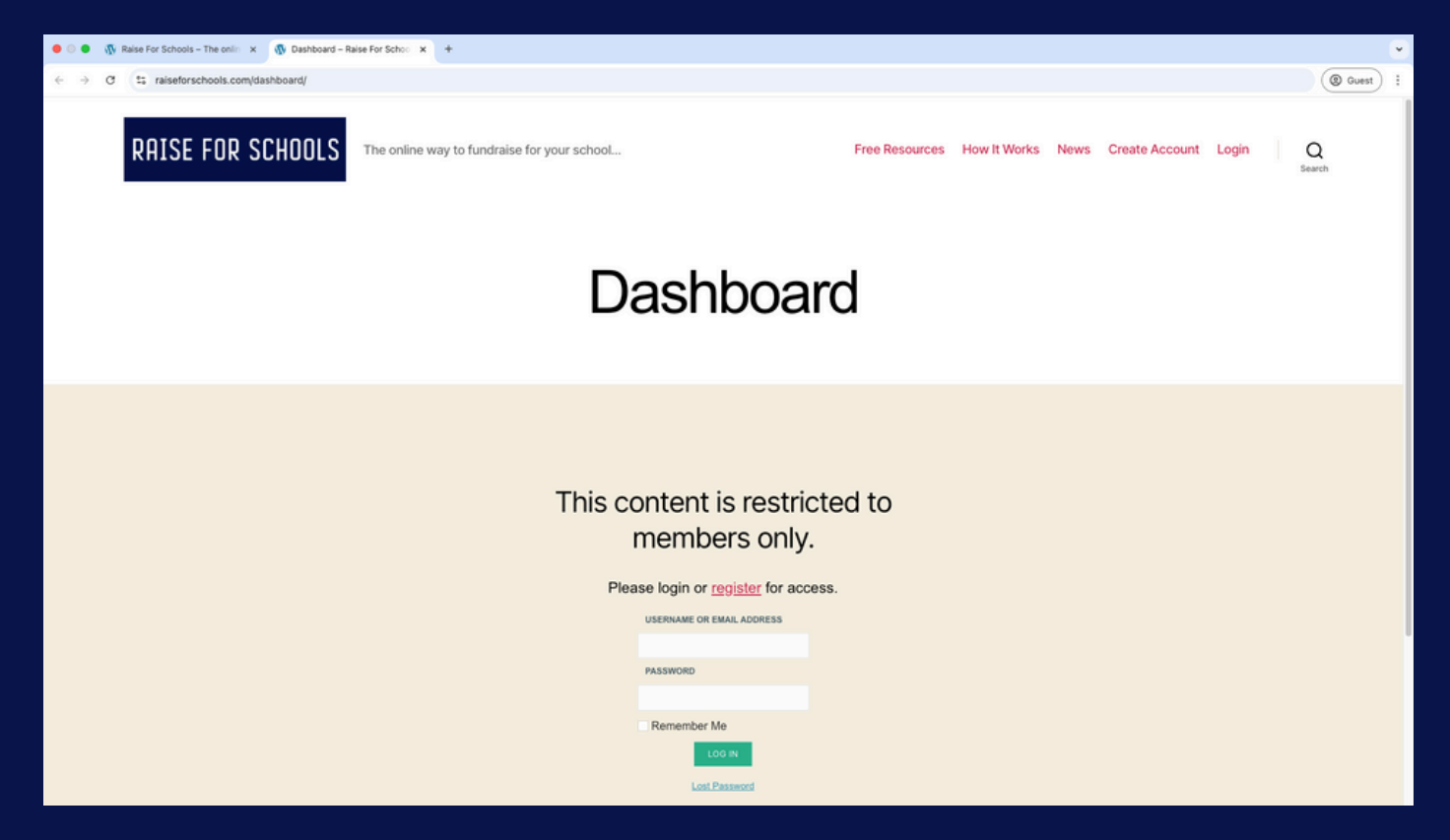

# On this screen, click 'Register' and follow the prompts.

#### You now have a Raise for Schools account.

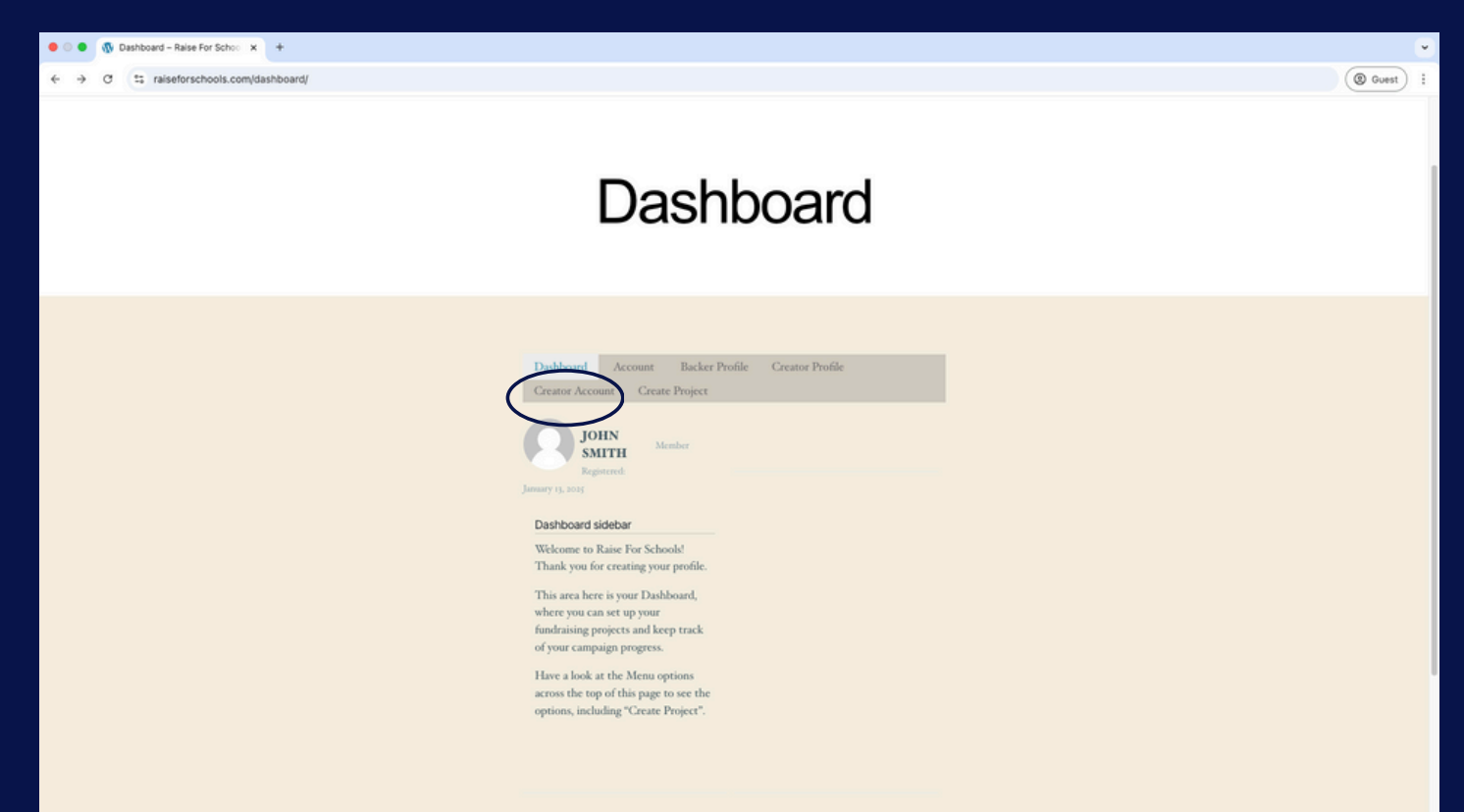

Raise for Schools partners with Stripe for secure payments. Click 'Creator Account' to link a Stripe Account where your funds will go

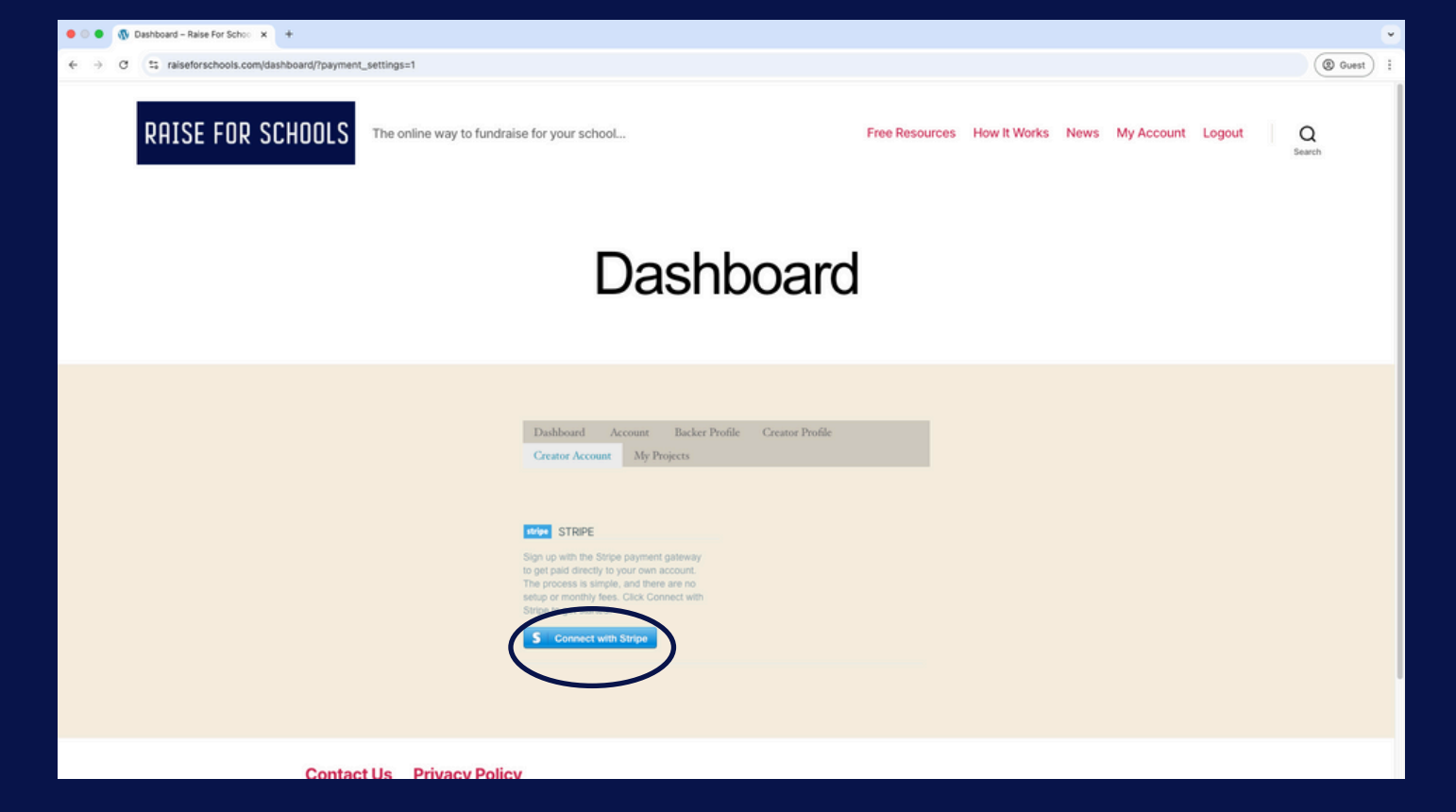

### Simply click 'Connect with Stripe' and continue by entering your Stripe details

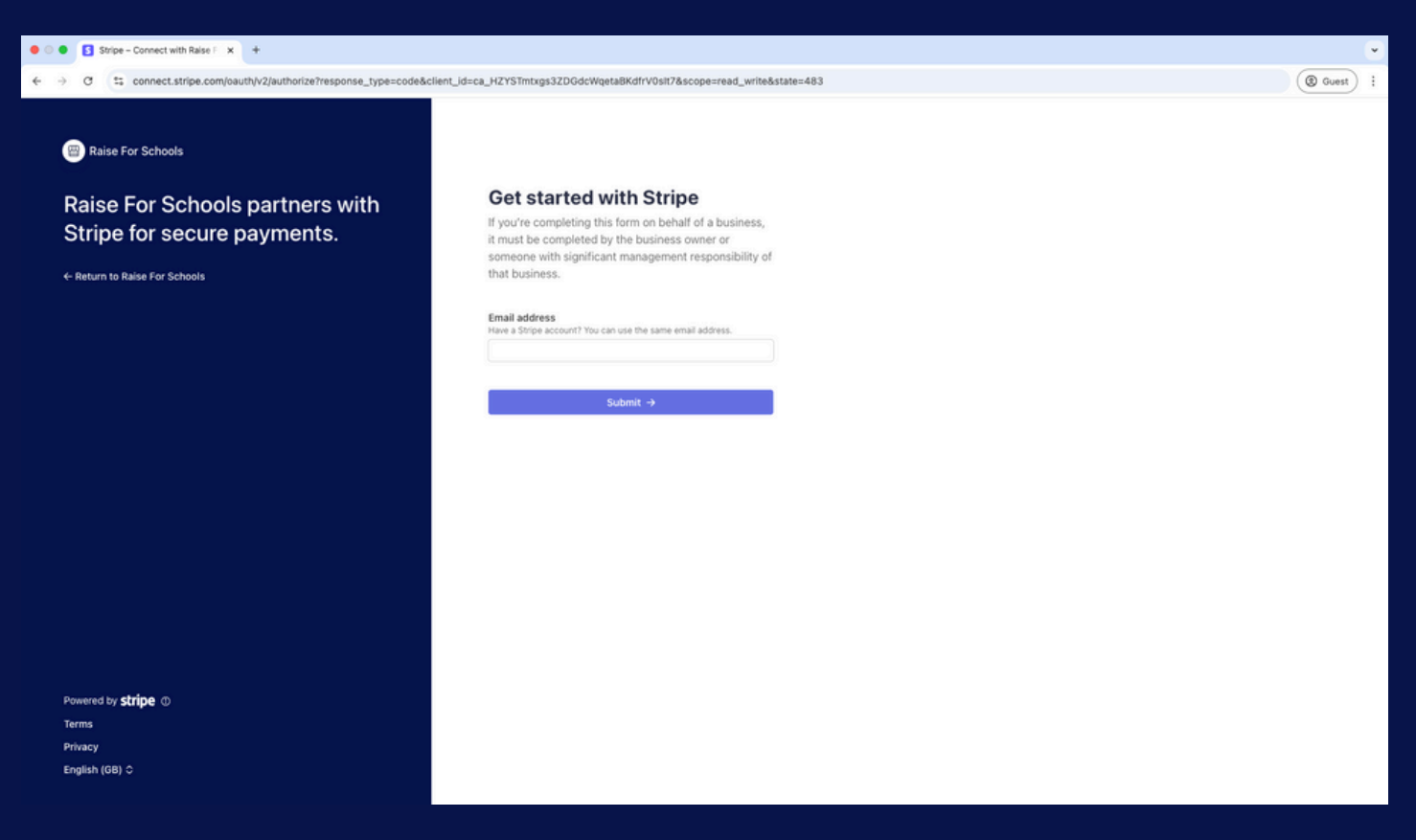

Funds\* raised in your campaign are processed by Stripe straight into your chosen Stripe account. Read Stripe's Terms and Conditions for more information

\*There is a 1% Raise for Schools platform fee

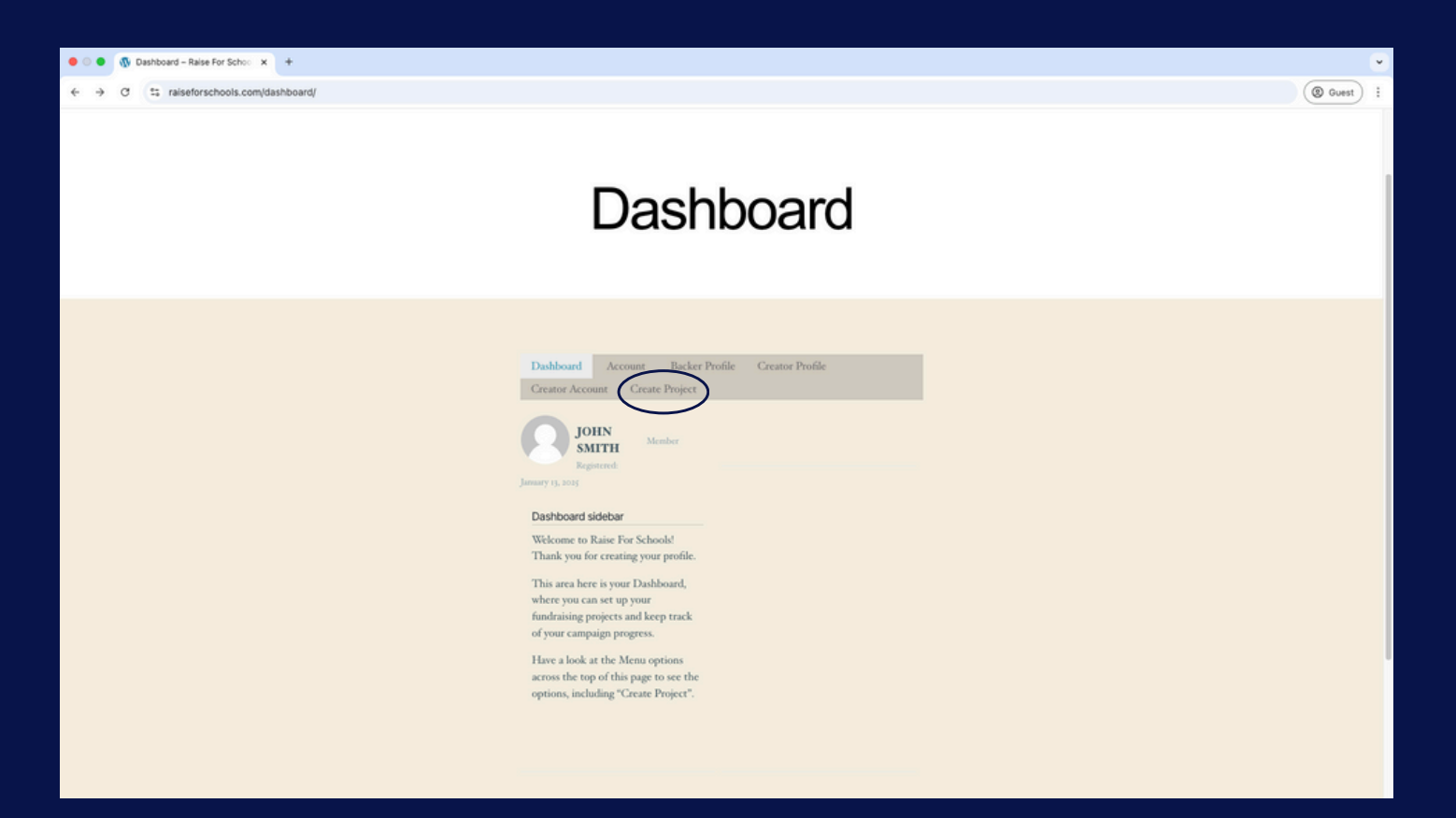

#### Next, click 'Create Project'

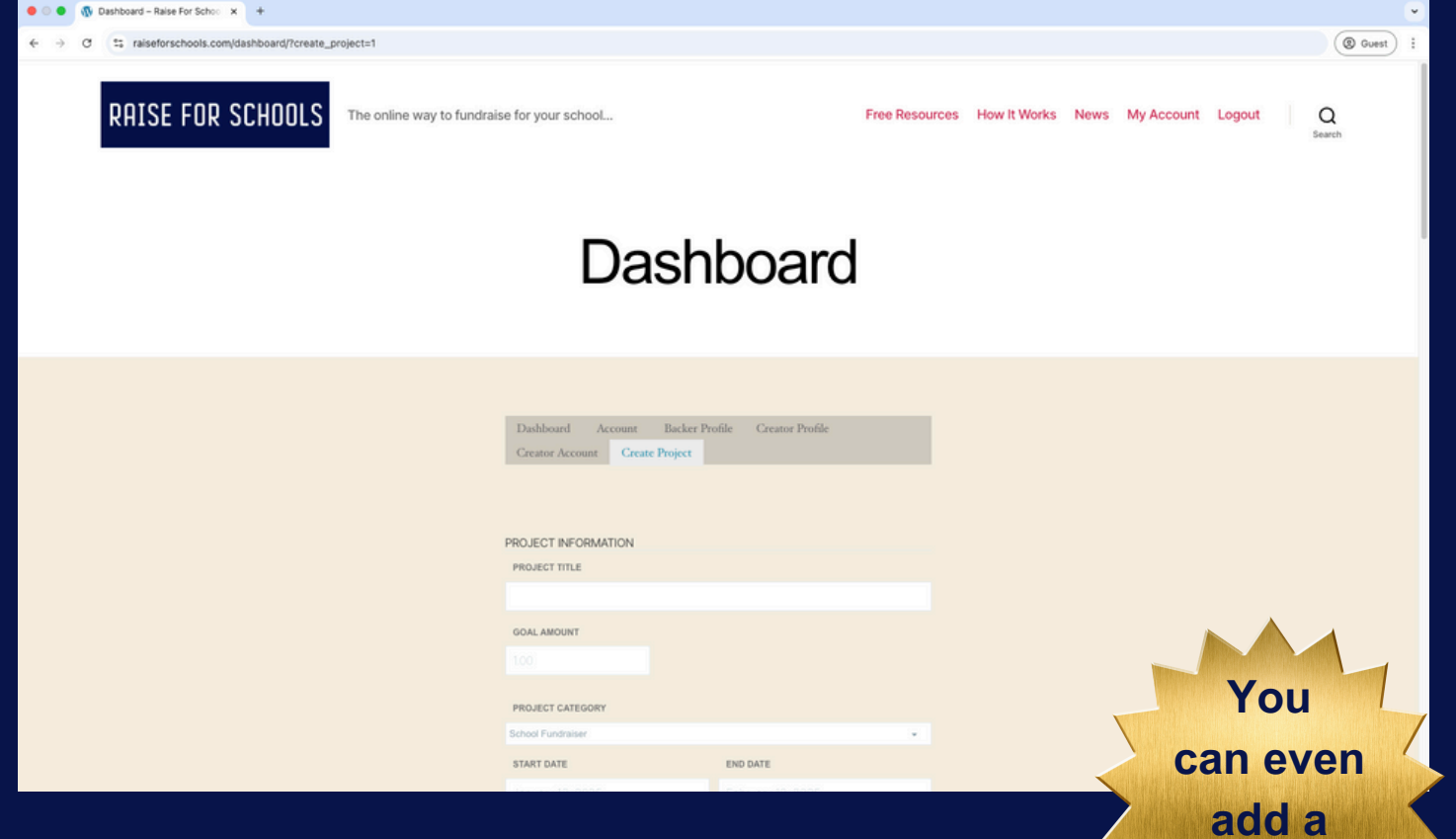

# Fill in the details of your Project

**VIDEO!** 

| A Restant Blockster H                               |                                                                     |          |
|-----------------------------------------------------|---------------------------------------------------------------------|----------|
| W Lashboard - Kalse For School X +                  |                                                                     | <u> </u> |
| O S raiseforschools.com/dashboard/rcreate_project=1 |                                                                     | Guest    |
|                                                     |                                                                     |          |
|                                                     | LEVEL DESCRIPTION                                                   |          |
|                                                     |                                                                     |          |
|                                                     |                                                                     |          |
|                                                     | LEVEL LONG DESCRIPTION                                              |          |
|                                                     | 93 ADD MEDIA VISUAL TEXT                                            |          |
|                                                     | PARAGRA. • B $I \equiv \equiv 44 \equiv 2 = 9 \equiv \times \equiv$ |          |
|                                                     |                                                                     |          |
|                                                     |                                                                     |          |
|                                                     |                                                                     |          |
|                                                     |                                                                     |          |
|                                                     |                                                                     |          |
|                                                     |                                                                     |          |
|                                                     | SAVE DRAFT PUBLISH PROJECT                                          |          |
|                                                     |                                                                     |          |
|                                                     |                                                                     |          |
|                                                     |                                                                     |          |
|                                                     |                                                                     |          |
| Contact Us Privacy Polic                            | y .                                                                 |          |
|                                                     |                                                                     |          |
| AMAZ Delas Facebacks - Delas                        | Differ Description (1) (1) (1)                                      |          |
| © 2025 Raise For Schools Privacy                    | rolicy rowered by wordtress to the top ↑                            |          |
|                                                     |                                                                     |          |
|                                                     |                                                                     |          |

#### Click 'Publish Project' to make your campaign live

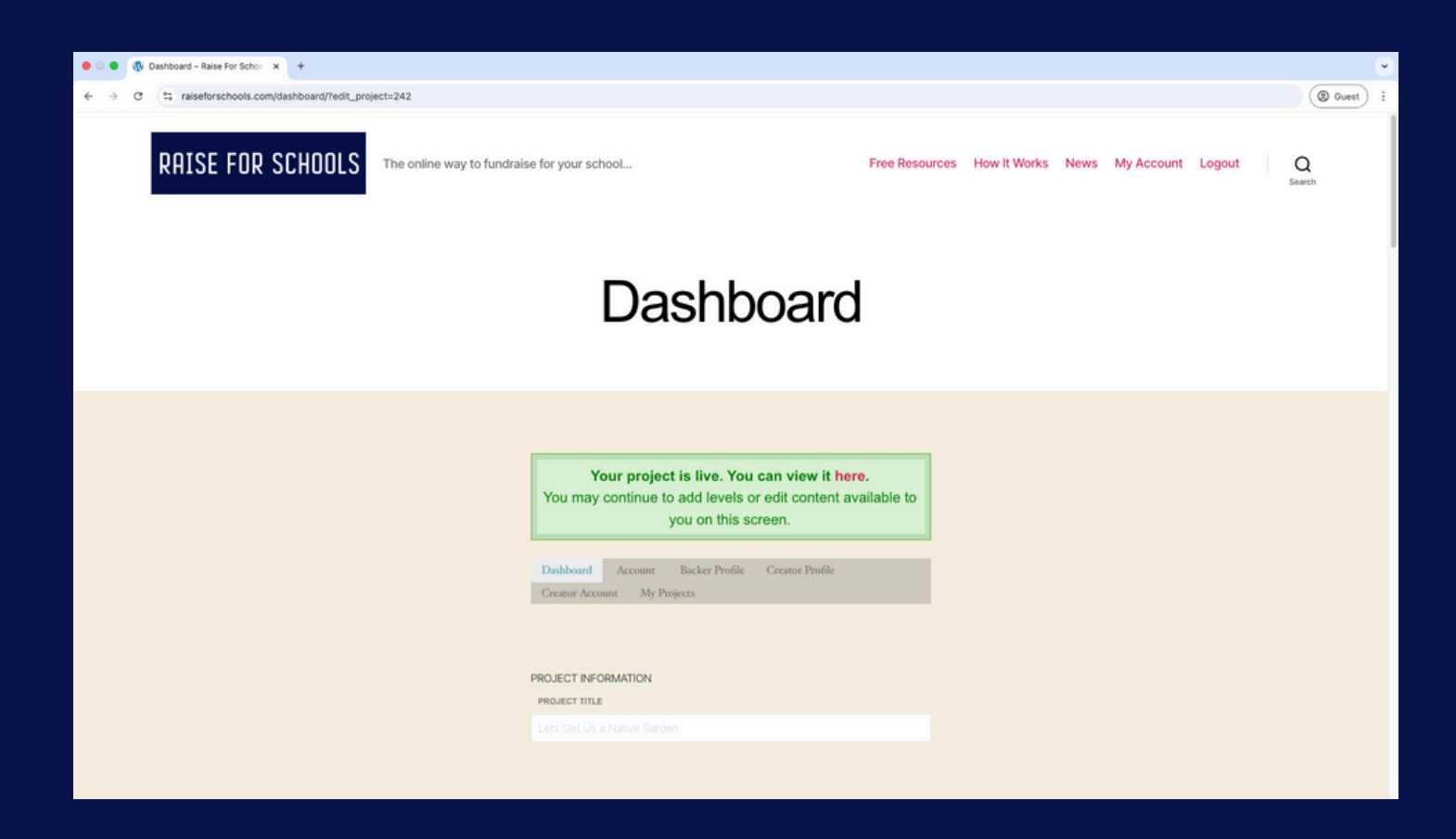

Once you've reached this page, your project is live and is ready to share with your school community.